# Skip the line, pay online!

## To pay online, please go to: <u>lionsnlambs.calvarymanteca.org</u>

### **Click on Tuition & Fees**

**Click on Pay Tuition Enter username**:

#### **Enter Username:**

- (This is **your child's** first initial, followed by their last name, all lowercase, e.g. jdoe for Jane Doe;
- NOTE: If you have multiple children attending, you will have **one** username. The first letter for your username will be that of whichever child's name comes first alphabetically.)

# You will be asked to create your own password once you have logged in.

Please note: If you have paid online in the past, your username and password are unchanged.

Click on: View Invoices to Pay & Pay Bill

- On the right portion of the screen, you will need to manually enter the amount to be paid.

#### **Click on: Pay Invoices**

- You will then follow the on-screen instructions to complete the payments.
- Please click on the "\$0.00" and enter the payment amount.

If you have any difficulty or questions, please contact our office at 249-5839.